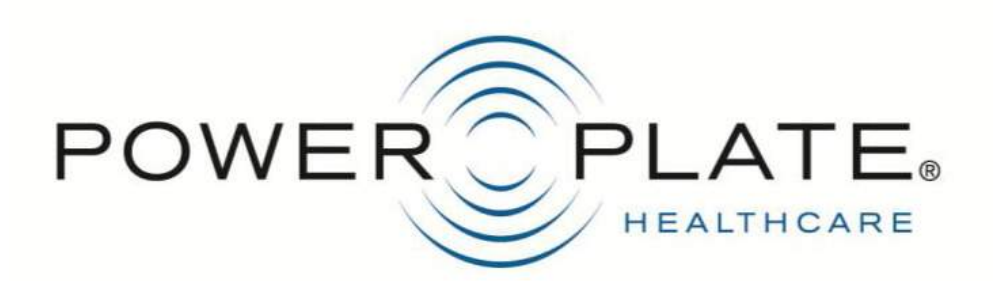

#### Power Plate pro7 Santé

#### Introduction

- La pro7 Santé, est la première machine d'entraînement par accélération conçue spécifiquement pour des besoins médicaux et les centres de rééducation.
- Le pro7 Santé dispose d'un écran tactile LCD intuitif qui vous permet d'accéder à des programmes vidéo, axés sur la santé, la neurologie, et le soulagement de la douleur de vos patients.
- Equipée d'un moniteur de fréquence cardiaque intégré, de câbles multidirectionnels à résistance réglable, la pro7 Santé apporte une aide efficace et simple d'utilisation à vos patients.
- La pro7 Santé est un outil précieux si vous souhaitez prendre en compte les conditions neurologique de votre patient, sa douleur physique, et ses problèmes de santé généraux.

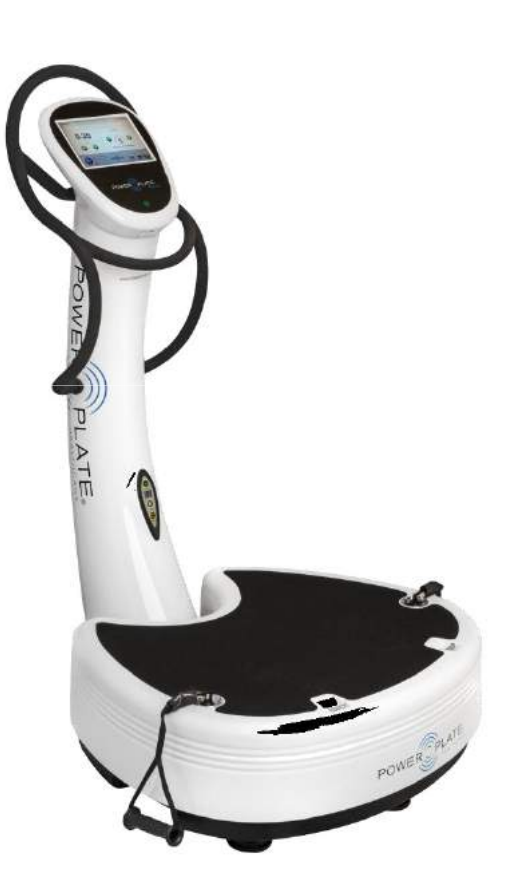

#### Pro7 Santé : Caractéristiques

- Câbles proMOTION ™ extensibles jusqu'à 2 mètres. Ces cables sont multidirectionnels, intégrés dans la plate forme, et possèdent trois niveaux de réglage.
- Moniteur de fréquence cardiaque intégré
- Fréquence de vibration : de 25 à 50Hz
- Amplitude Faible ou Forte (Low / High)
- Réglages vibrations : 0 à 8 avec 27 sous-niveaux d'intensité.
- Réglages de la durée des sessions de travail de 0 à 9 minutes avec des échelons de 15 secondes
- La machine comprend également des programmes complets de de 10 à 30 minutes.

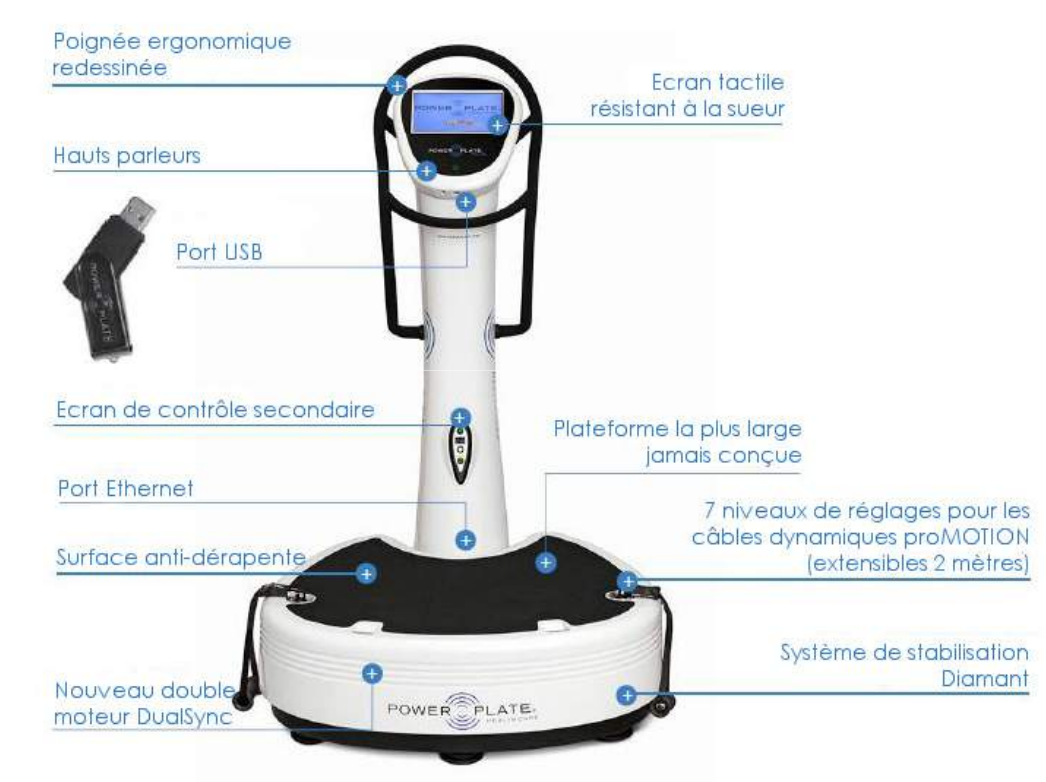

### Pro7 Santé : Interface logicielle

- Pour mesurer votre fréquence cardiaque durant votre séance, fixez votre moniteur de fréquence cardiaque founi (ANT+) autour de votre poitrine.
  - La connexion à la machine se fait par Bluetooth
- La fréquence cardiaque sera affichée en bas à gauche de votre écran grâce à l'icône ci-après :

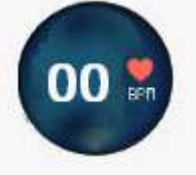

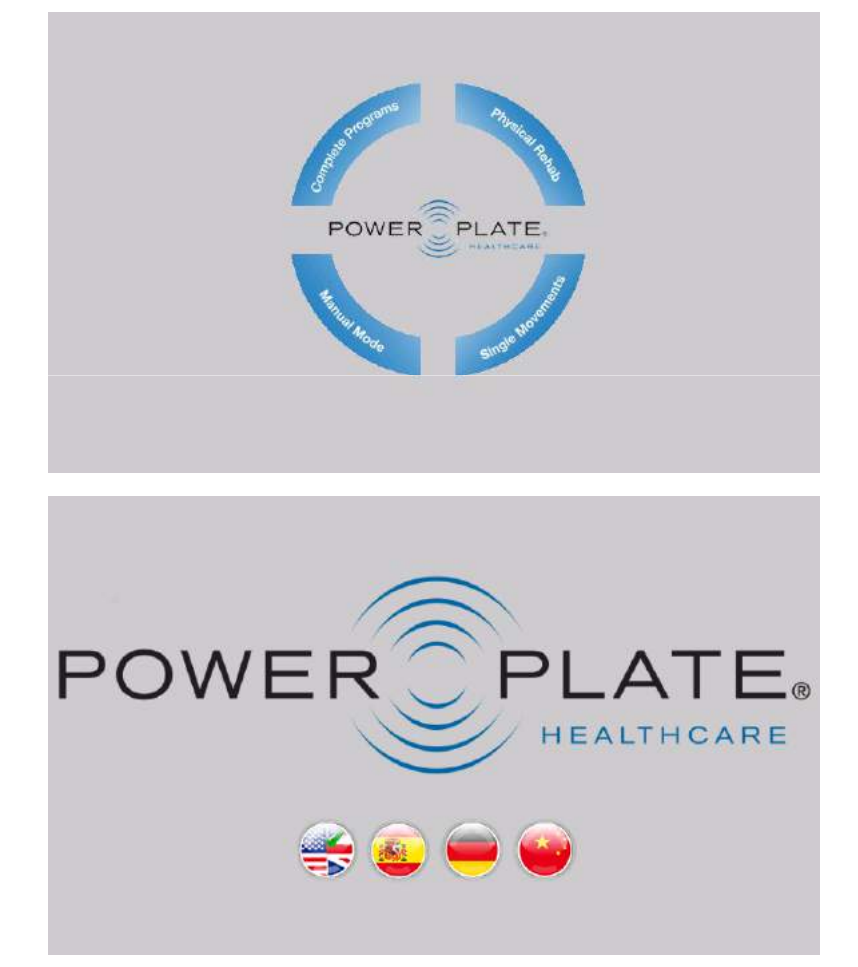

### Pro7 Santé : Interface logiciel – Des programmes complets de 10 à 30 minutes

Sur l'écran d'accueil, sélectionnez « Programmes complets » pour voir la liste complète des programmes pré paramétrés disponibles.

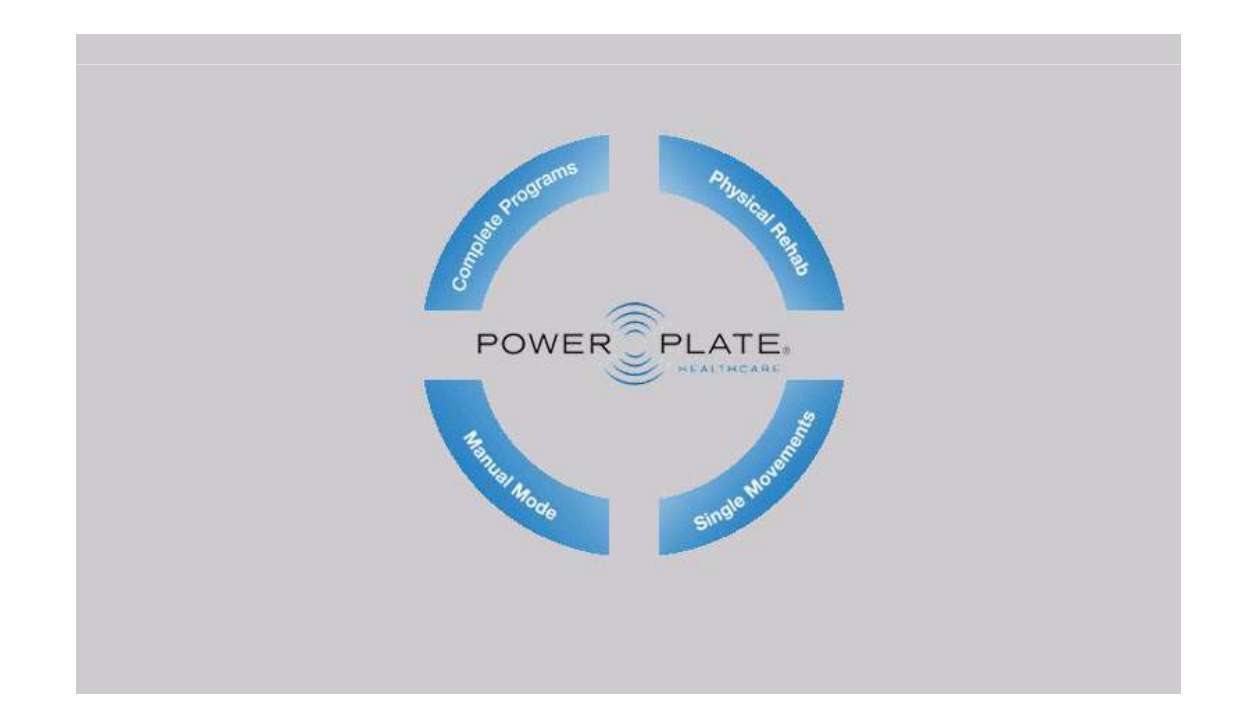

## Pro7 Santé : Interface logiciel – Programmes thérapeutiques complets

Sélectionnez le programme de votre choix :

- ➢ Neurologie
- Soulagement de la douleur
- Indications générales (VOIR LES PROGRAMMES SUR LA MACHINE)

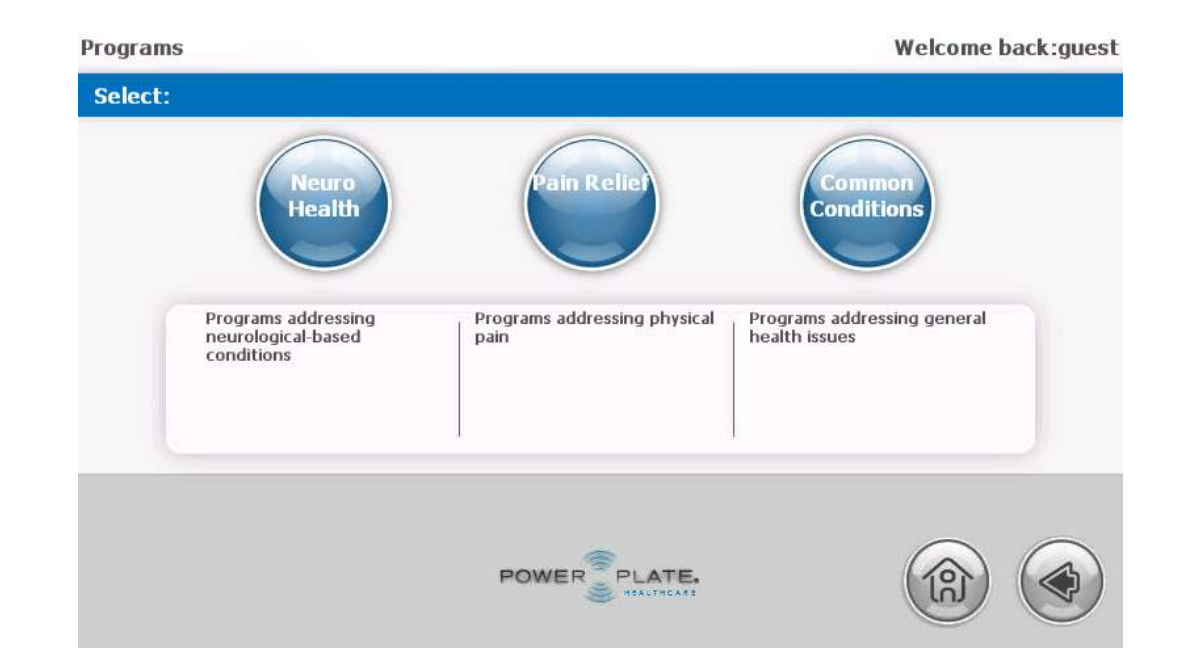

# Pro7 Santé : Interface logiciel – programmes complete

- Lorsque vous avez choisi votre programme, sélectionnez une des quatre options :
  - Prévention des chutes
  - Neuro degeneration
  - lésion de la moelle épinière
  - Pre/ Post Bio Density
- Suivez les exercices sur l'écran
- Ajustez le niveau de vibration en appuyant sur « ^ » ou « v » sous « Vibration ».
- Appuyez sur « GO » pour commencer.
- Appuyez sur « STOP » pour arrêter.
- Suivez le même processus pour chaque programme.
- Si vous utilisez le moniteur de fréquence cardiaque, vous verrez votre fréquence cardiaque s'afficher en bas à gauche de l'écran.

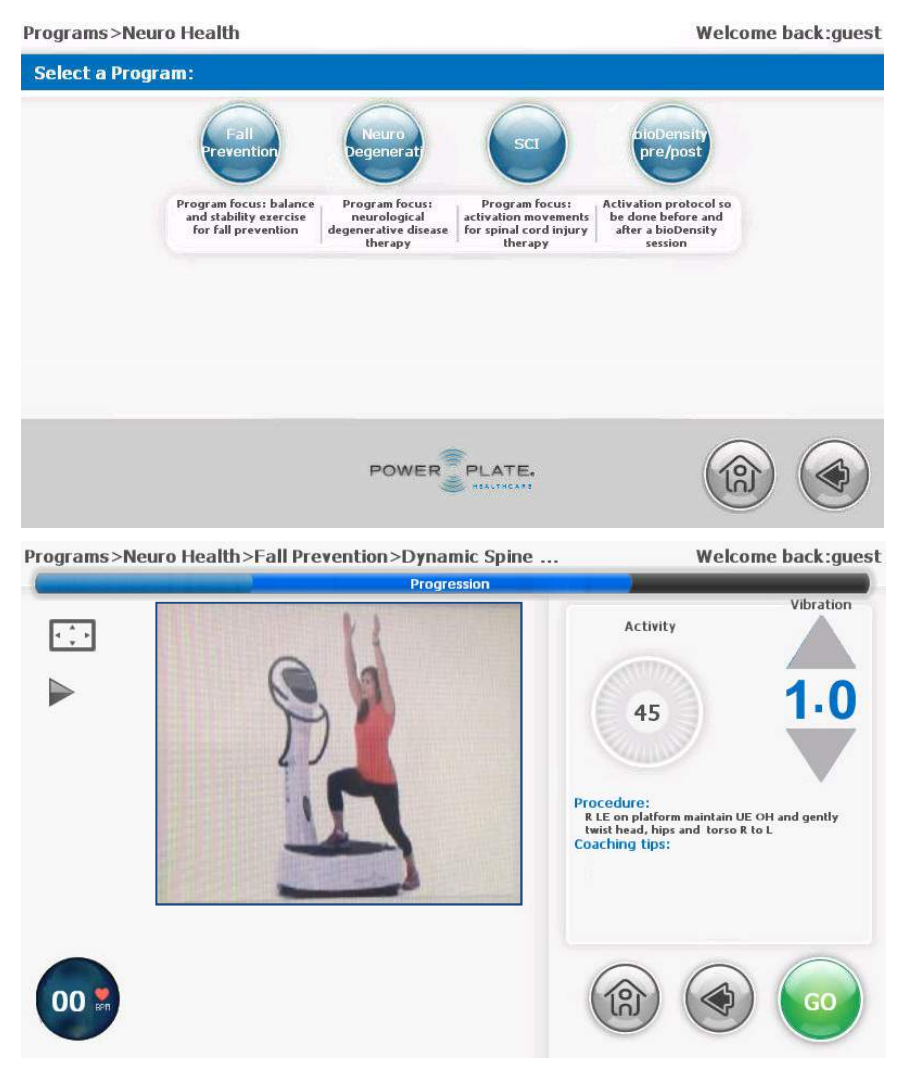

#### Interface logicielle – Rééducation

- Sur l'écran d'accueil, sélectionnez
  « Rééducation »
- Sélectionnez un programme en cliquant sur une zone du corps que vous souhaitez travailler.

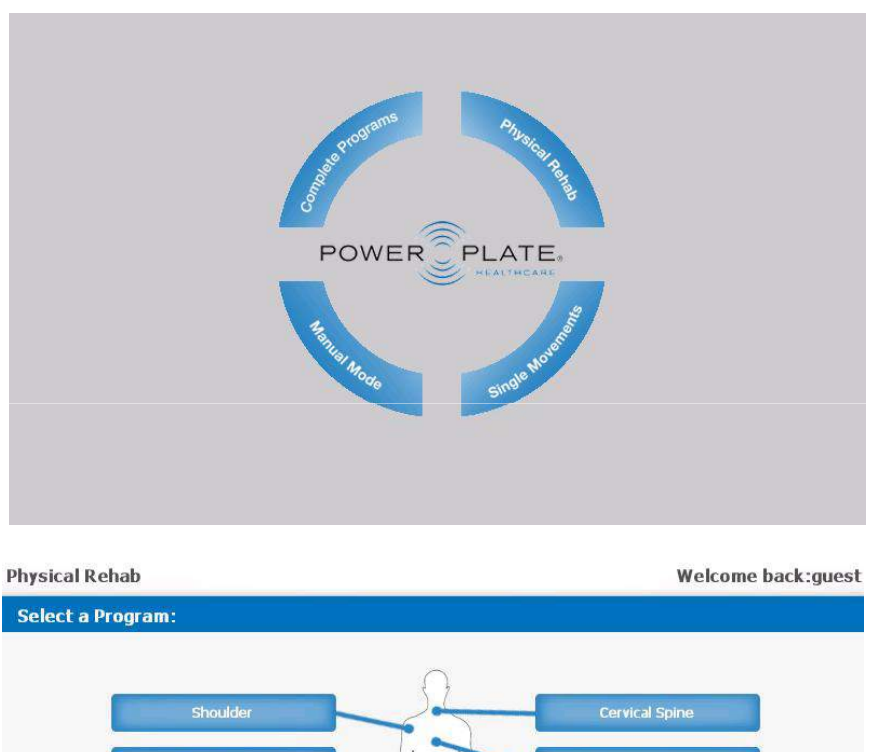

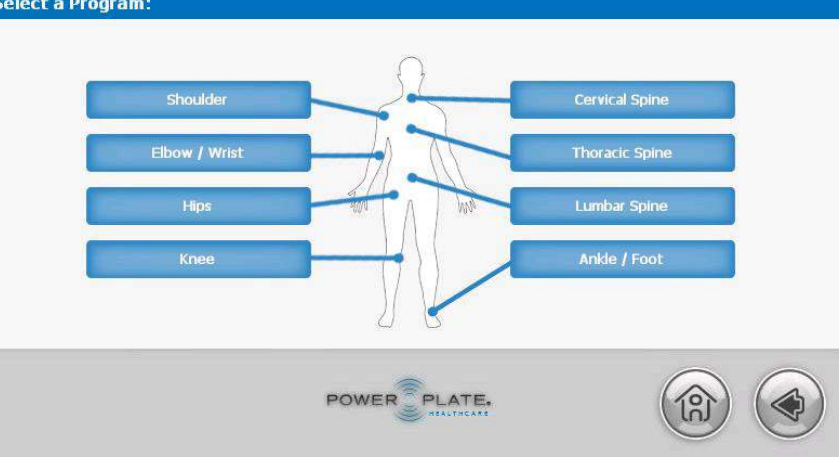

## Interface logiciel – Rééducation fonctionnelle

- Lorsque vous avez choisi votre programme, suivez les mouvements sur l'écran.
- Vous pouvez ajuster le niveau de vibration en appuyant sur les flèches « ^ » ou « v » en dessous de « Vibration ».
- Appuyez sur « GO » pour commencer.
- Appuyez sur « STOP » pour arrêter à tout moment.
- Si vous utilisez le moniteur de fréquence cardiaque, vous verrez votre fréquence cardiaque s'afficher en bas à gauche de l'écran.

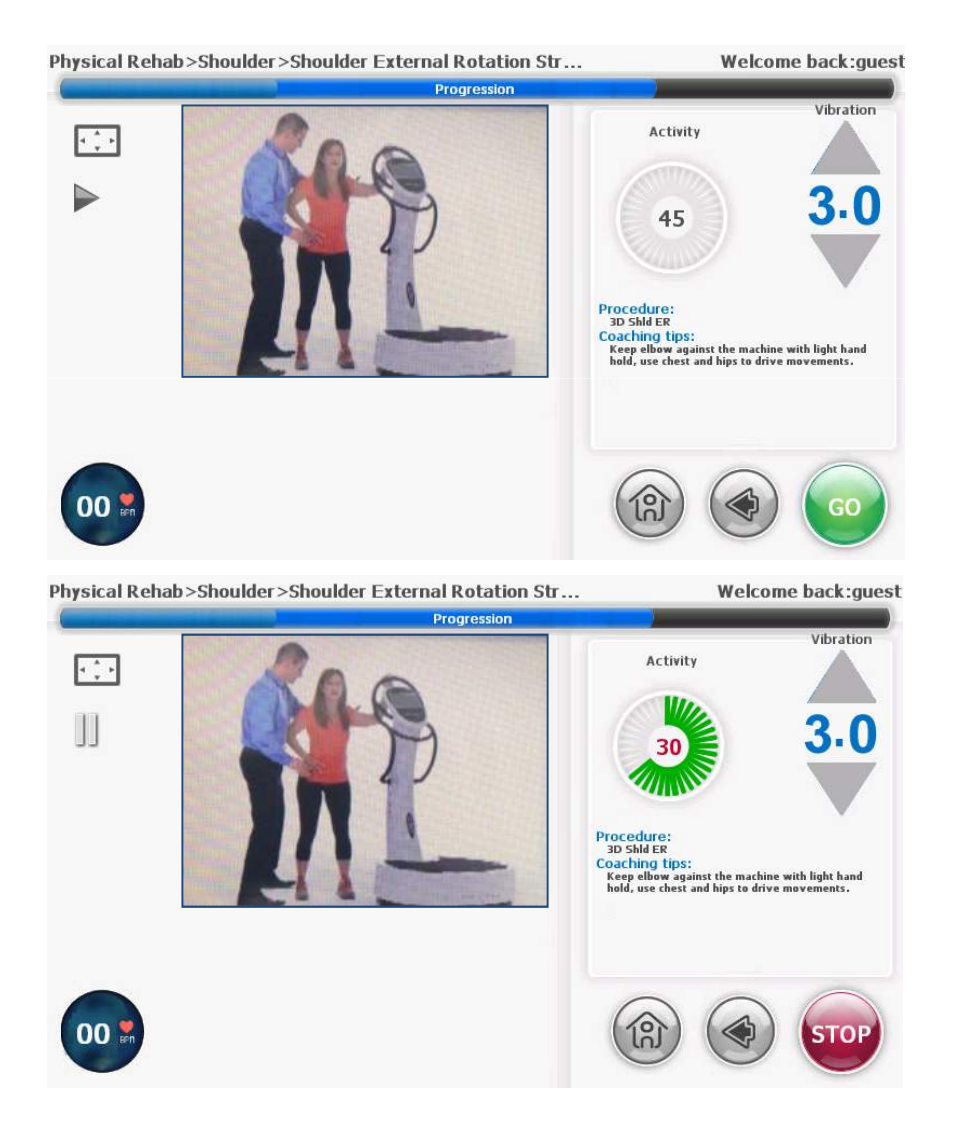

#### Interface logiciel – Mode manuel

- Sur l'écran d'accueil, appuyez sur le bouton « Mode manuel »
- Ajustez la durée de votre exercice en utilisant les flèches « ^ » ou « v » en dessous de « Time ».
- Ajustez le niveau de vibration en appuyant sur les flèches « ^ » ou « v » en dessous de « vibration ».
- Choisissez le niveau de résistance avec les boutons « Low », « Medium » ou « High ».
- Appuyez sur « GO » pour commencer.
- Appuyez sur « STOP » pour arrêter la session.
- Si vous utilisez le moniteur de fréquence cardiaque, vous verrez votre fréquence cardiaque s'afficher en bas à gauche de l'écran.

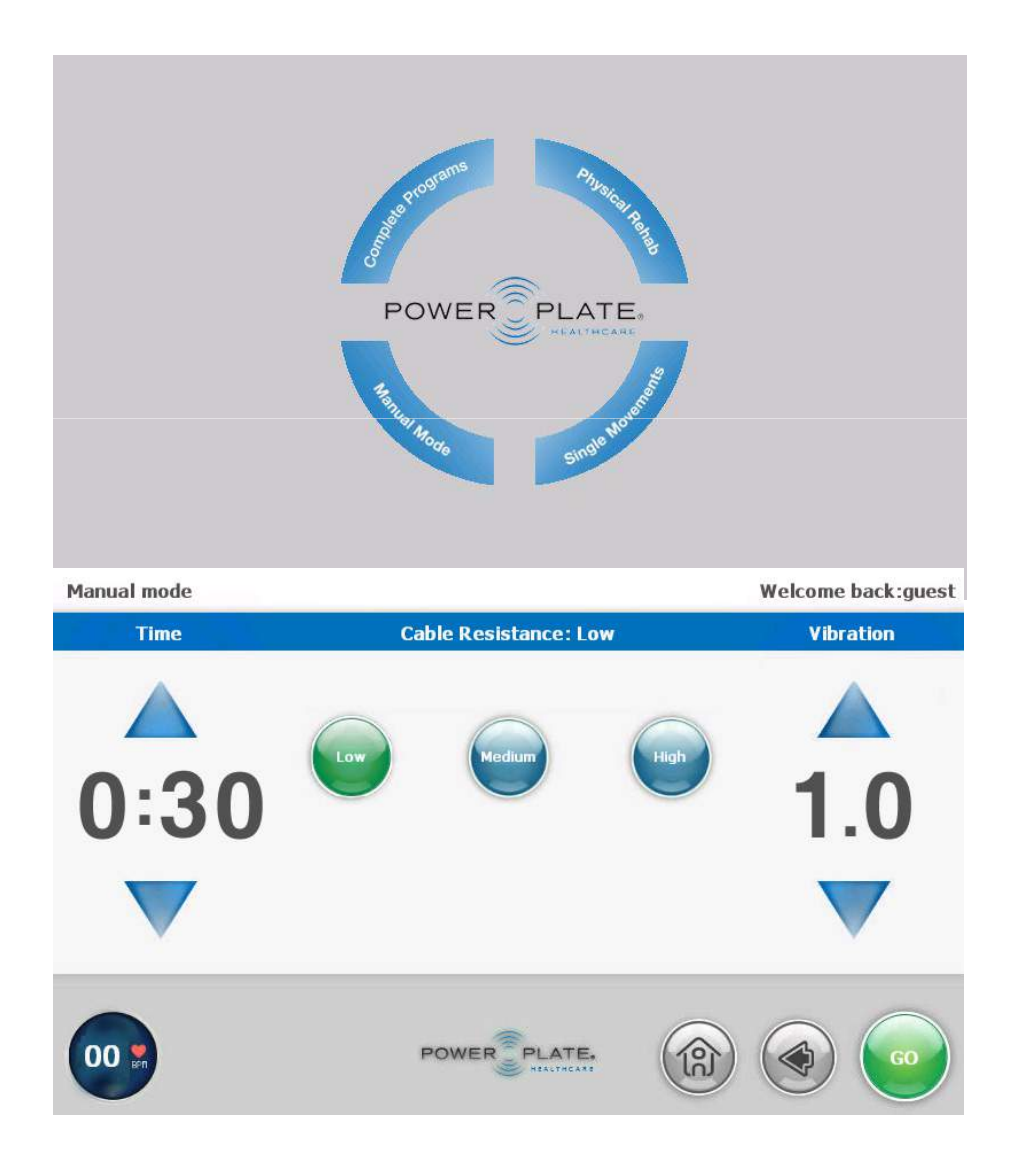

#### Interface logiciel – Manual Mode

- Pendant la session, si vous utilisez les câbles, vous pouvez voir la force utilisée grâce à la section « résistance des cables »
- Les Watts utilisé pour le câble gauche sont visibles à gauche et la force utilisées pour le câble droit sont visibles à droite.
- La durée restante de la session s'affiche à gauche de l'écran sous « Activité »
- Si vous utilisez le moniteur de fréquence cardiaque, vous verrez votre fréquence cardiaque s'afficher en bas à gauche de l'écran.

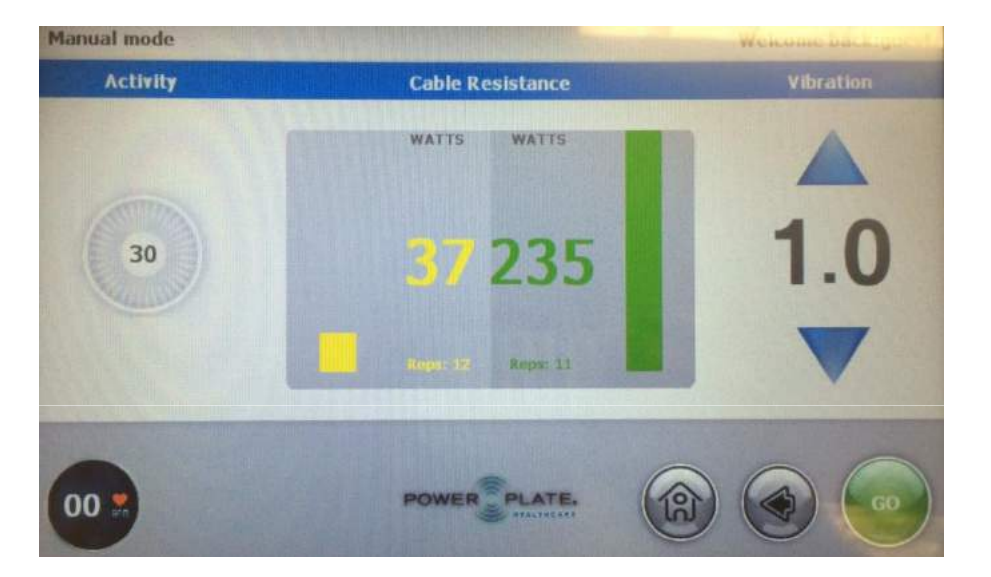

#### Interface logiciel – Mouvements uniques

- Sur l'écran d'accueil, cliquez sur « Mouvements uniques » et sélectionnez l''exercice de votre choix grâce à l'un des boutons suivants :
  - > étirement
  - ➤ équilibre
  - ➢ Gainage
  - Renforcement musculaire
  - > Massage

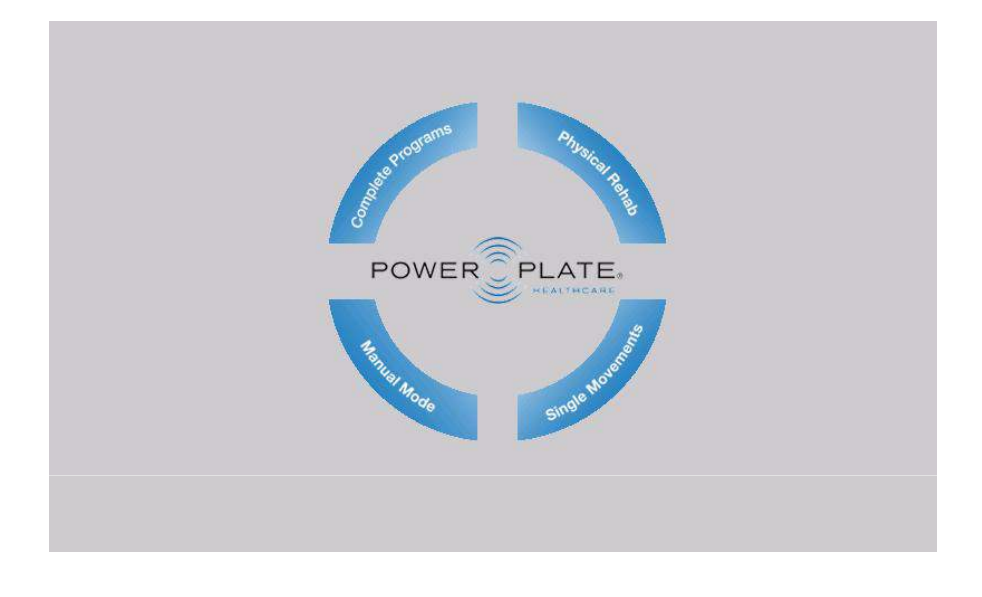

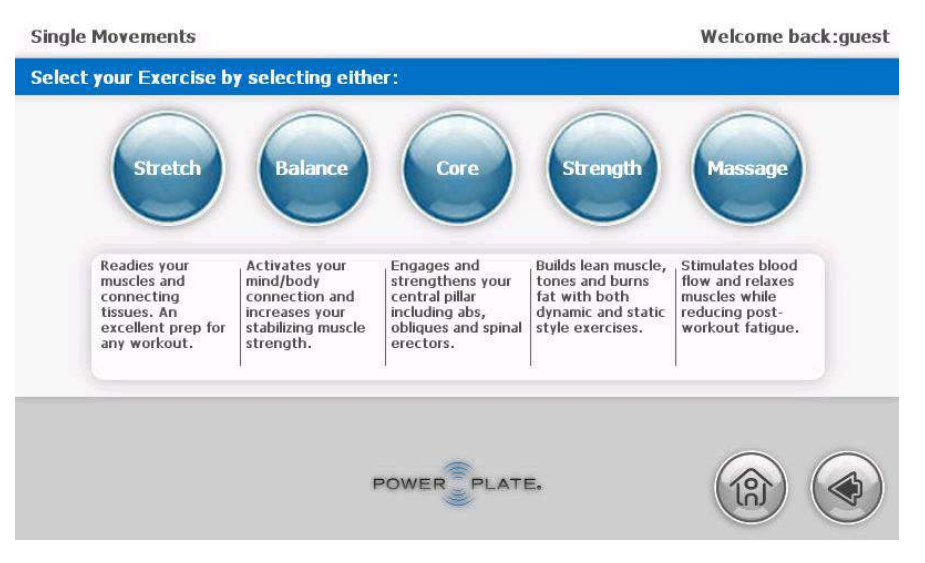

#### Interface logiciel – Mouvements uniques

- Lorsque vous avez choisi votre catégorie, sélectionnez votre exercice et appuyez sur « GO ».
- Ajustez la durée de votre exercice en utilisant les flèches « ^ » ou « v » en dessous de « Time ».
- Vous pouvez ajuster le niveau de vibration en appuyant sur les flèches « ^ » ou « v » en dessous de « Vibration ».
- Appuyez sur « STOP » pour arrêter à tout moment.
- Si vous utilisez le moniteur de fréquence cardiaque, vous verrez votre fréquence cardiaque s'afficher en bas à gauche de l'écran.

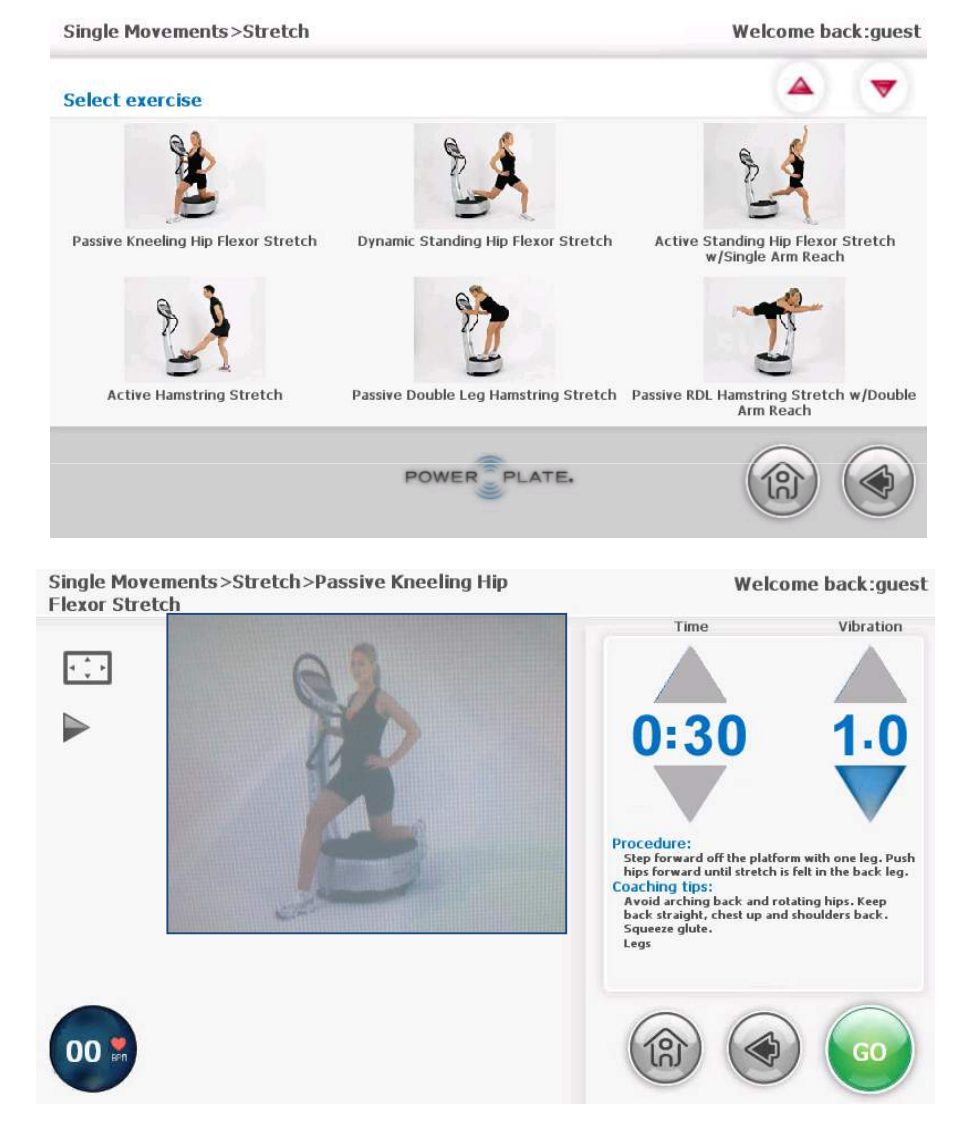

#### Recherche

- Pour en savoir plus, retrouvez les 95 études scientifiques menées sur les effets et les bénéfices de la Power Plate
- http://www.power-plate.fr/etudes-scientifiques.html

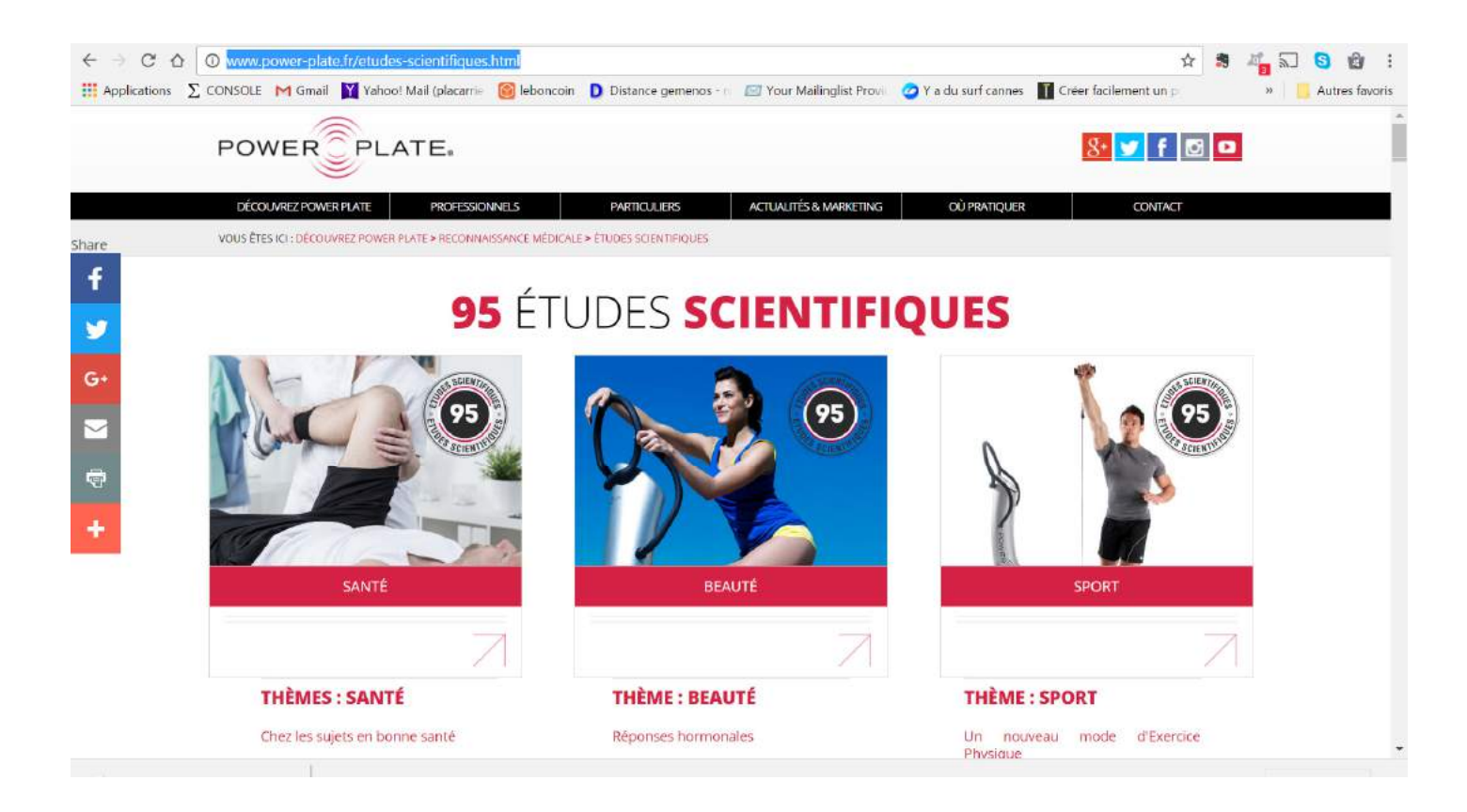